<u>ขั้นตอนดำเนินการยื่นแบบคำยืนยันขอกู้ยืมเงิน กยศ. ผ่านระบบ E-studentloan ตามขั้นตอนดังนี้</u> (ดำเนินการตั้งแต่วันที่ 1 เมษายน – 31 กรกฎาคม 2563)

1. พิมพ์คำว่า "<u>กยศ</u>." ใน google

| Ģ     | 00               | 9                     |       |
|-------|------------------|-----------------------|-------|
| ุ กยศ |                  |                       | × 💷 🌷 |
|       | ด้นหาด้วย Google | ดีใจจัง ค้นแล้วเจอเลย |       |
|       | ขอบคุณทีมงานด่   | ้านบริการอาหารทุกคน   |       |
|       | แสดง Goo         | gle ใน: English       |       |
|       |                  |                       |       |

## 2. คลิ๊กที่ E-studentloan

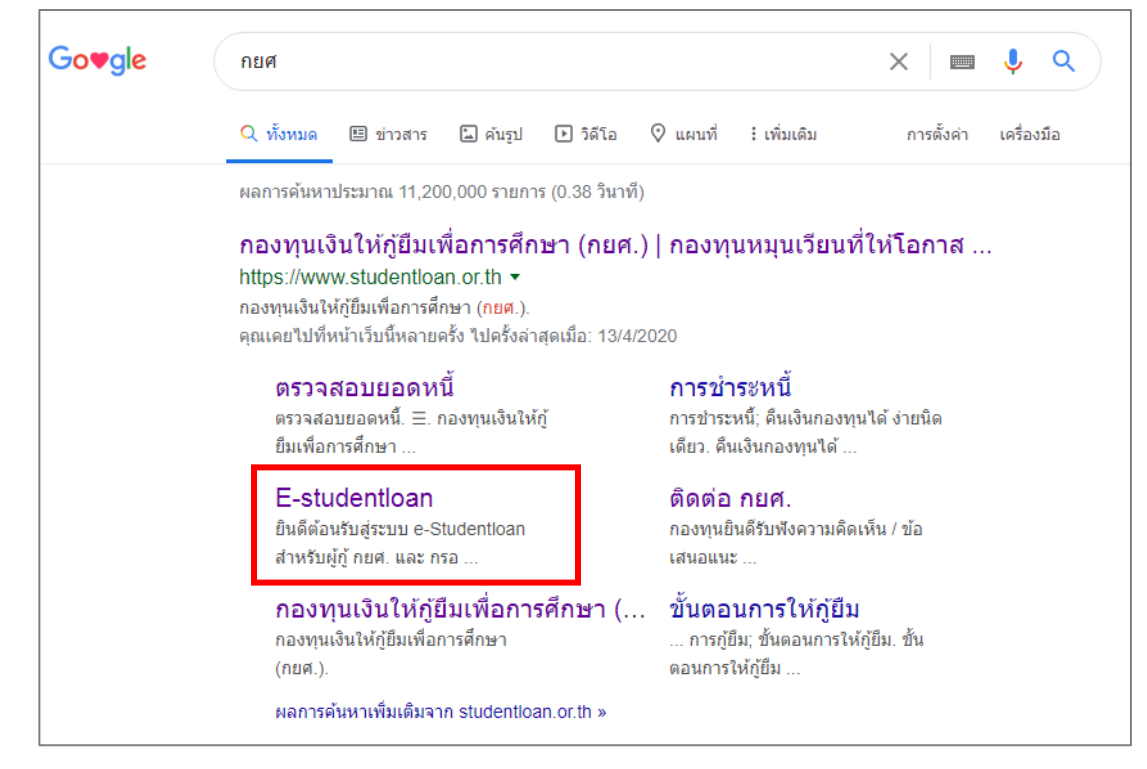

คลิ๊กที่ปุ่มด้านล่างขวามือ "ผู้ที่มีรหัสผ่านแล้ว"

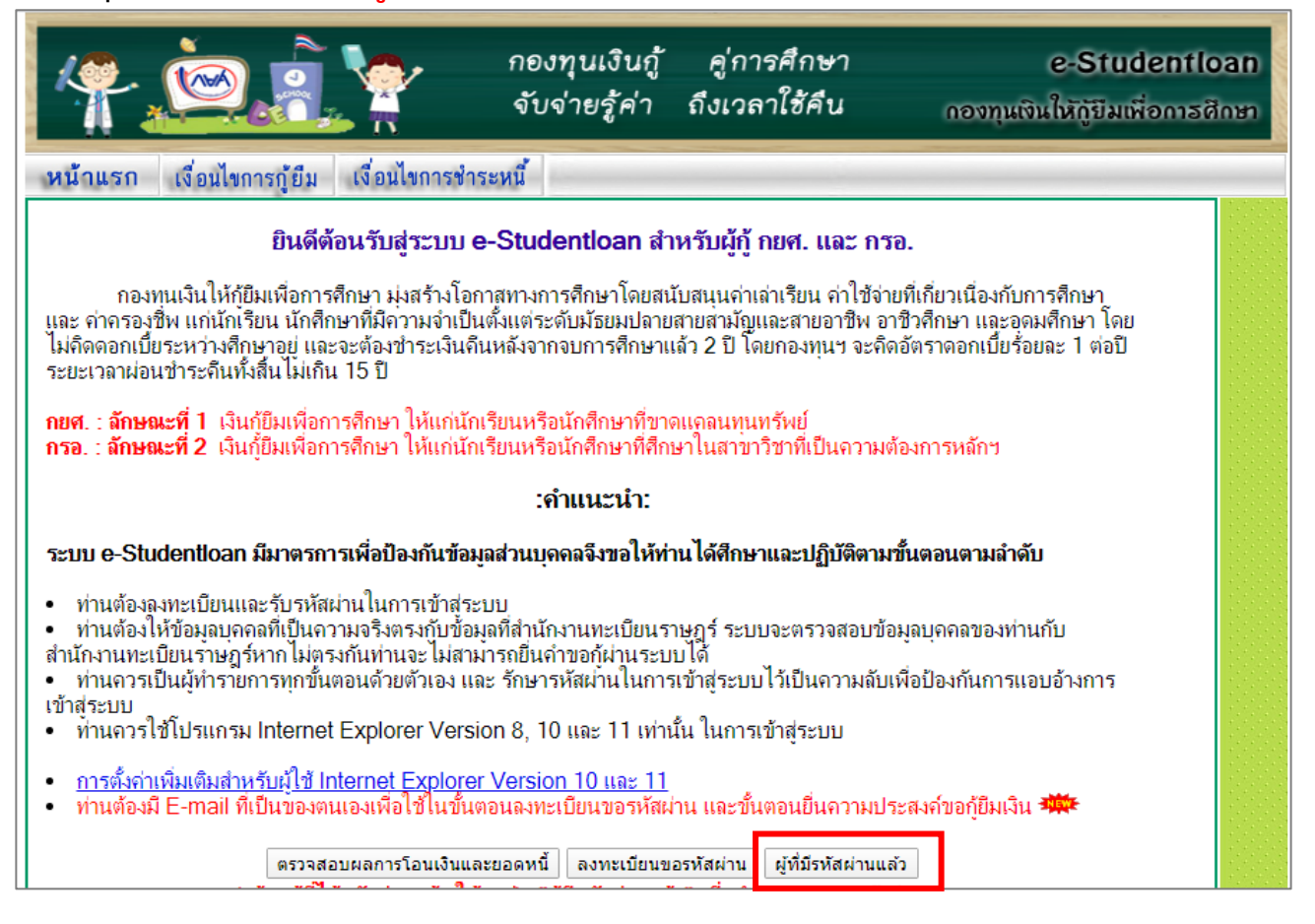

4. Login เข้าสู่ระบบ กยศ.

| 1) ระบุข้อมูล | เลขประจำตัวประชาชน | เช่น | 123456789028 |
|---------------|--------------------|------|--------------|
| 2) ระบุข้อมูล | รหัสผ่าน           | เช่น | 789028       |

3) คลิ๊ก เข้าสู่ระบบ

| เลขประจำตัวประชาชน : * | 13 หลัก        |  |
|------------------------|----------------|--|
| รหัสผ่าน : *           |                |  |
| เข้าสู่ระบบ Reset ร    | สัสผ่าน        |  |
| น้ำสู่ระบบ Reset ร     | <u>สัสผ่าน</u> |  |

- 5. การขอรหัส PIN Code (สำหรับ ผู้กู้รายใหม่)
  - 1) ลงทะเบียนข้อมูลอีเมล เบอร์โทรศัพท์มือถือ และรหัส PIN Code
  - 2) รหัส PIN Code ควรเป็นเลข 6 ตัวท้ายของเลขบัตรประชาชน เช่น 123456<u>789028</u>
  - 3) กรอกข้อมูลเรียบร้อยแล้ว คลิ๊ก บันทึกข้อมูล

| กรุณาลงทะเบียนข้อมูลอีเมล์ และเบอร์โเ  | ารศัพท์มือถือ และรหัส Pass code    |
|----------------------------------------|------------------------------------|
| อีเมล *                                |                                    |
| ยนยนอเมลอกครง *<br>เบอร์โทรศัพท์มือถือ |                                    |
| เบอร์โทรศัพท์ที่ติดต่อได้              |                                    |
| รหัส PIN Code                          | ****                               |
| ยืนยันรหัส PIN Code                    | ****                               |
| L                                      | บันทึกข้อมูล ล้างข้อมูล จบการทำงาน |

6. คลิ๊ก ปีการศึกษา 2563 ภาคเรียนที่ 1

| สถานะผู้กู้          |                                                                                                    |
|----------------------|----------------------------------------------------------------------------------------------------|
| ข้อมูลผู้กู้ยืม      | :: แสดงความประสงค์ขอกู้ยืมเงิน                                                                                                    |
|                      | อยุส . ลักษณฑ์ 1 เงินก็ยืมเพื่อการศึกษา ให้แก่บักเรียบหรือบักศึกษาที่ขาดแดลมหาหรัพย์                                                                                                    |
| ตรวจสอบการโอนเงิน    | กอพ สกษณะที่ 1 เงินกู่อมเพื่อการศึกษา ให้แก่นกรวยนายนกพกษาที่บาตแพลนทุ่นทาพอ<br>พร้อ กรว. : วักษณะชื่อ เริ่มก์ยืมเพื่อการศึกษา ให้แก่นักเรียนเหรือนักศึกษาที่สึกษาในสาขาวิชาวที่เป็นการบ |
| เปลี่ยนอึเมล์แอดเดรส | หรือ กรอ ลกษณะท 2 เงินกู่ยมเพื่อการศกษา เห็นกันกเรียนหรือนกัศกษาทัศกษาเนลาขาวขาทเบนความ<br>ต้องการหลักฯ                                                                                  |
| เปลี่ยนเบอร์โทรศัพท์ | โปรดอ่านข้อความให้เข้าใจก่อนดำเนินการ                                                                                                    |
| เปลี่ยนรพัส PIN Code |                                                                                                    |
| ลืมรหัส Pin Code     | ให้นักเรียน /นักศึกษา คลิกเลือกปีการศึกษาและภาคเรียนที่ประสงค์จะทำรายการ<br>ซึ่งท่าแจะต้องคำเห็นการกายในระยะบอาทึกองหนุฯ ถ่านแค นิเช่นนั้นท่าแจะไม่สามารถห่ารายการได้                    |
| เปลี่ยนรหัสผ่าน      |                                                                                                    |
| ออกจากระบบ           | 💙 :: โปรดเลือก ปีการศึกษาและภาคการศึกษา                                                                                                    |
| C-Learning           | <u>ขอยป</u> ปีการศึกษา 2563 ภาคเรียนที่ 1<br>ปีการศึกษา 2563 ภาคเรียนที่ 2                                                                                                    |
| <b>I</b>             |                                                                                                    |

- 7. เมื่อคลิกเลือก ปีการศึกษา 2563 ภาคเรียนที่ 1 แล้ว ระบบจะปรากฏหน้าจอให้ใส่รหัสผ่าน PIN Code
  - 1) กรอกรหัส PIN Code เป็นเลขท้ายบัตรประชาชน 123456789028 ใส่ 789028 หรือ
  - หากนักเรียน/นักศึกษากำหนดเป็นตัวเลขอื่น ให้ใส่ตามที่ตนเองกำหนด (แต่เพื่อให้ตัวนักเรียน/ นักศึกษาจำได้ ควรเป็นเลข 6 ตัวท้ายบัตรประชาชน)
  - กดปุ่ม ยืนยันข้อมูล

|                 | กรุณาระบุรหัส PIN   | 1 Code               |      |
|-----------------|---------------------|----------------------|------|
| รหัส PIN Code 🗌 |                     |                      | **** |
|                 |                     |                      |      |
| โปรดตรวจสอบค    | วามถูกต้องของข้อมูล | ก่อนยืนยันการลงทะเบื | ยน   |
|                 |                     |                      |      |

## 8. คลิ๊ก แบบคำขอกู้ยืมเงิน

|                                                       | 6 - Studentloan<br>กระทุนเว็นไห้กู้เวียงเพื่อการศึกษา                                                                          |
|-------------------------------------------------------|----------------------------------------------------------------------------------------------------|
|                                                       | ยินดีต้อนรับวิรระสารมุพัญญามาที่                                                                                               |
| ค่าแนะนำการใช้งาน<br>สถานะผู้กู้                      | ี่ :: แสดงความประสงค์ขอกู้ยืมเงิน กยศ. : ลักษณะที่ 1 เงินกู้ยืมเพื่อการศึกษา ให้แก่นักเรียนหรือนักศึกษาที่<br>ขาดแดลนทุนทรัพย์ |
| ข้อมูลผู้กู้ยืม<br>เปลี่ยนอีเมลัลแอดเดท<br>ออกจากระบบ | โปรดเลือกแบบคำขอภู้ยืมเงิน<br>พ แบบคำขอภู้ยืมเงิน                                                                              |

- 9. เมื่อคลิกแบบคำขอกู้แล้ว ระบบจะปรากฏหน้าจอให้บันทึกข้อมูล
  - 1) ประเภทการกู้ยืมเงิน ให้เลือก กยศ. : ลักษณะที่ 1 เงินกู้ยืมเพื่อการศึกษาๆ
  - 2) ระดับการศึกษา ให้เลือก ปวช. หรือ ปวส.
  - 3) ชั้นปี ให้เลือก 1, 2, 3
  - 4) ชื่อสถานศึกษา ให้พิมพ์คำว่า วิทยาลัยเทคโนโลยีวิบูลย์บริหารธุรกิจ รามอินทรา คลิ๊กปุ่มค้นหา แล้วกดตกลง

| บันทึกข้อมู           | เลที่ท่านต้องการขอภู้ ปีการศึกษา 2563                                                                                                    |
|-----------------------|----------------------------------------------------------------------------------------------------|
| ประเภทการกู้ยืมเงิน * | ◯ กยศ. : ลักษณะที่ 1 เงินภู้ยืมเพื่อการศึกษา ให้แก่นักเรียนหรือนักศึกษาที่ขาดแคลนทุนทรัพย์<br>◯ กรอ. : ลักษณะที่ 2 เงินภู้ยืมเพื่อการศึกษา ให้แก่นักเรียนหรือนักศึกษาที่ศึกษาในสาขาวิชาที่เป็นความต้องการหลักฯ |
| ระดับการศึกษา *       | กรุณาระบุระดับการศึกษา 🔻                                                                                                    |
| ขั้นปี *              | ●1 ●2 ●3 ●4 ●5 ●6                                                                                                    |
| ชื่อสถานศึกษา *       |                                                                                                    |
|                       | พิมพ์ชื่อสถานศึกษาที่ต้องการแล้วกดปุ่ม ค้นหา                                                                                                    |
|                       |                                                                                                    |
| ពក                    | ลง ล้างจอภาพ กลับสู่หน้าหลัก                                                                                                    |

## 10. ระบบจะปรากฏแบบฟอร์ม ให้นักเรียน/นักศึกษา กรอกข้อมูลให้ครบถ้วน ดังนี้

|                                                                                                    | กยศ. : ลักษณะที่ 1 เงินกู                                                                                                    | งอีกการศึกษา ให้แก่นัก<br>หลักสอร อาชีวสีก                                                                                                    | เรียนหรือนักศึกษาที่ขาดแคลนทุนทรัพย์<br>มา                                                                                                    |
|----------------------------------------------------------------------------------------------------|----------------------------------------------------------------------------------------------------|----------------------------------------------------------------------------------------------------|----------------------------------------------------------------------------------------------------|
| เข้อมอสถามสักหา                                                                                                    | โปรด                                                                                                    | อ่านข้อความโดยละเอียดและกรอก                                                                                                    | เชื่อมูลดามความเป็นจริง                                                                                                    |
| dorosuđeno F                                                                                                    |                                                                                                    |                                                                                                    | Basedana Doorsta                                                                                                    |
| รปราคาอิสา -                                                                                                    |                                                                                                    |                                                                                                    | าายากลาย เกิดการระบบการระบบการ                                                                                                    |
| หลักสูตร " (                                                                                                    | . Orban. Orban.                                                                                                    | <u>`</u>                                                                                                    | เวลาการศึกษาตามหลักสูตร * ()1 ()2 ()3                                                                                                    |
| . ข้อมูลบุคคล                                                                                                    |                                                                                                    |                                                                                                    |                                                                                                    |
| (2.1) ເລຍປຣະຈຳຄັວປຣະນ                                                                                                    | าชน :                                                                                                    |                                                                                                    |                                                                                                    |
| (2.2) ชื่อ                                                                                                    | in the second second second                                                                                                    |                                                                                                    |                                                                                                    |
| (2.3) สกุล                                                                                                    |                                                                                                    |                                                                                                    |                                                                                                    |
| (2.4) วันเดือนปีเกิด                                                                                                    |                                                                                                    |                                                                                                    |                                                                                                    |
| (2.5) รหัสนักศึกษา                                                                                                    |                                                                                                    | and the second second se |                                                                                                    |
| (2.6) ที่อยู่ตามทะเบียนม่                                                                                                    | าน :                                                                                                    |                                                                                                    |                                                                                                    |
| (2.7) เบอร์โทรศัพท์ที่สา                                                                                                    | บารถติดต่อได้ : *                                                                                                    |                                                                                                    |                                                                                                    |
| (2.8) เบอร์โทรศัพท์มือถึ                                                                                                    | a : [                                                                                                    |                                                                                                    |                                                                                                    |
| (2.9) E-mail Address                                                                                                    |                                                                                                    |                                                                                                    |                                                                                                    |
| <ul> <li>1. ใม่เคยกูขึ้ม</li> <li>2. เคยกูขึ้ม ในระ</li> <li>3. เคยกูขึ้ม ในระ</li> <li>4. เคยกูขึ้ม ในสะ</li> <li>5. เคยกูขึ้ม ในสะ</li> </ul>                     | เด็บ บัธยมศึกษาคอนปลาย สายสามัเ<br>เด็บ บัธยมศึกษาคอนปลาย สายอาชีา<br>ถาบันอุดมศึกษาแห่งนี้<br>ถาบันอาชีวศึกษา / อุดมศึกษาอื่น | Q<br>N                                                                                                    |                                                                                                    |
| ร้อมสนิกร มาราวา มเรื่อง                                                                                                    | bloosad                                                                                                    |                                                                                                    |                                                                                                    |
|                                                                                                    |                                                                                                    |                                                                                                    |                                                                                                    |
| (3.1) อาชพบดา/ผูบกคร                                                                                                    | 94                                                                                                    |                                                                                                    |                                                                                                    |
| (3.2) อาชพมารดา/ผูปกร                                                                                                    | isav                                                                                                    |                                                                                                    | THE PROPERTY OF THE PROPERTY OF THE PROPERTY O |
| (3.3) รวมรายได้ครอบครั                                                                                                    | Dead                                                                                                    |                                                                                                    | hinafhicmung 0                                                                                                    |
| (3.4) จำบวนพี่บ้องที่กำลัง                                                                                                    | งศึกษาอยู่ (ใบรวมดัวทาบเอง)                                                                                                    |                                                                                                    |                                                                                                    |
| (3.5) เบอร์โทรศัพท์บ้านข                                                                                                    | เอง บิดา/มารดา/ผู้ปกครอง                                                                                                    |                                                                                                    |                                                                                                    |
| (3.6) เบอร์โทรศัพท์มือถือ                                                                                                    | ของ บิดา/มารดา/ผู้ปกครอง                                                                                                    |                                                                                                    |                                                                                                    |
| กามประสงค์ขอญั<br>ค่าเล่าเรียน (ก่อนน<br>ค่าใช่จ่ายที่เกี่ยวเน็<br>ค่าครองชีพ (ค่าคร<br>อนไขในการโอนเงินแ<br>งมาคารกรุงไทย จำกับ<br>ท่านประสงค์จะ<br>งท่านประสงค์จะ | ลือกจะกู้ค่าเล่าเรียน โปรดติดต่อสถา<br>องกับการศึกษา<br>องซีพ คือเงินที่ผู้กู้จะใดรับทุกเดือน<br>                              | านศึกษาท่านก่อนว่าจะมีการเรียกทั่<br>โดยโอนเงินเข้าบัญชัธนาคารกรุงไ                                                                                                    | ับหรือไม)<br>ทยของท่าน)                                                                                                    |
| O suppose do supposed al                                                                                                    | ราทสโทย                                                                                                    |                                                                                                    |                                                                                                    |
| ) ท่านต่องท่าสัญ                                                                                                    | ณาตามหลักศาสนาอิสลาม                                                                                                    |                                                                                                    |                                                                                                    |
|                                                                                                    |                                                                                                    |                                                                                                    |                                                                                                    |
| บเงื่อนไขทำสัญญาต                                                                                                    | าามหลักศาสนาอิสลาม 📋                                                                                                    |                                                                                                    |                                                                                                    |
| าอื่นอัน<br>ข้าง                                                                                                    | แจ้าขอรับรองว่าข้อมูลดังกล่าวจ<br>ต<br>และยินยอมให้ข้อมูลพ                                                                     | ข้างดันที่ให้ไว้เป็นความจริงและ<br>ามหลักเทณฑ์ที่กองทุนเงินให้กู<br>กงอิเล็กทรอนิกส์ซึ่งข้าพเจ้าได้<br>🏾 ยอมจ                                                                                                    | ข้าพเจ้ายอบจับเงื่อบไขการพิจารณาเงินภู้ยืมเพื่อการศึกษา<br>ยืมเพื่อการศึกษากำหนด<br>จัดฟาขึ้น ถือเป็นส่วนหนึ่งของสัญญาภู้ยืมเงิน<br>โป                                                                                                    |
|                                                                                                    |                                                                                                    |                                                                                                    |                                                                                                    |

1) ข้อมูลสถานศึกษา ข้อมูลที่ต้องกรอกคือ

## ประเภทวิชา ให้เลือกประเภทวิชาตามข้อมูลในตาราง

| ระดับ ปวช.                   | ระดับ ปวส.                     |
|------------------------------|--------------------------------|
| ประเภทวิชา <u>พาณิชยกรรม</u> | ประเภทวิชา <u>บริหารธุรกิจ</u> |
| - สาขา การบัญชี              | - สาขา การบัญชี                |
| - สาขา การตลาด               | - สาขา การตลาด                 |
| - สาขา คอมพิวเตอร์ธุรกิจ     | - สาขา คอมพิวเตอร์ธุรกิจ       |
|                              | - สาขา การจัดการโลจิสติกส์     |
|                              | - สาขา การจัดการทั่วไป         |

| ระดับ ปวช.                                | ระดับ ปวส.                                |
|-------------------------------------------|-------------------------------------------|
| ประเภทวิชา <u>เทคโนโลยีสารสนเทศและการ</u> | ประเภทวิชา <u>เทคโนโลยีสารสนเทศและการ</u> |
| <u>สื่อสาร</u>                            | <u>สื่อสาร</u>                            |
| สาขาวิชา : เทคโนโลยีสารสนเทศ              | สาขาวิชา : เทคโนโลยีสารสนเทศ              |
| ประเภทวิชา <u>อุตสาหกรรมการท่องเที่ยว</u> | ประเภทวิชา <u>อุตสาหกรรมการท่องเที่ยว</u> |
| สาขาวิชา : การท่องเที่ยว                  | สาขาวิชา : การท่องเที่ยว                  |
| ประเภทวิชา <u>ศิลปกรรม</u>                | ประเภทวิชา <u>ศิลปกรรม</u>                |
| สาขาวิชา : คอมพิวเตอร์กราฟิกส์            | สาขาวิชา : คอมพิวเตอร์กราฟิกส์            |

- เวลาการศึกษาตามหลักสูตร ระดับ ปวช. เลือก 3

ระดับ ปวส. เลือก 2

- 2) ข้อมูลบุคคล (กรอกข้อมูลส่วนตัว)
- 3) ข้อมูลบิดา มารดา หรือผู้ปกครอง (กรอกข้อมูลส่วนตัว)
- 4) ความประสงค์ขอกู้ เลือกข้อมูลตามระดับชั้น
  - ระดับ : ปวช. เลือก >> ค่าเล่าเรียน , ค่าใช้จ่ายที่เกี่ยวเนื่องกับการศึกษา , ค่าครองชีพ
  - ระดับ : ปวส. เลือก >> <mark>ค่าเล่าเรียน , ค่าครองชีพ</mark>
- 5) เงื่อนไขในการโอนเงินผ่านบัญชีธนาคาร เลือกข้อมูลดังนี้
   เลือก >> ธนาคารกรุงไทย จำกัด(มหาชน)
   เลือก >> ท่านประสงค์จะทำสัญญาแบบทั่วไป
- รับเงื่อนไขทำสัญญาตามหลักศาสนาอิสลาม (ไม่ต้องเลือก)
- 7) คำยืนยัน
  - กดยอมรับ แล้วบันทึกแบบ หลังจากนั้นพิมพ์แบบที่กรอกให้เรียบร้อย
  - ปริ้นเอกสารที่กรอกนำมาส่งที่งาน กยศ. ถือว่าเป็นที่เรียบร้อย